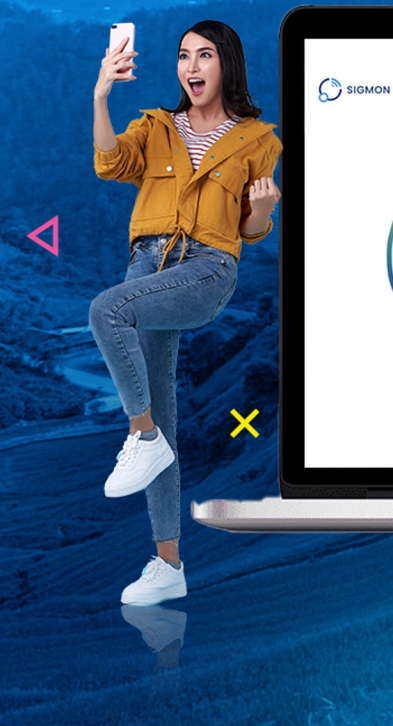

|   | ~            |     |  |
|---|--------------|-----|--|
| 3 | 44.5<br>Mbps | 75  |  |
|   | 84% Complete |     |  |
| • | STOP         | 100 |  |
|   |              |     |  |

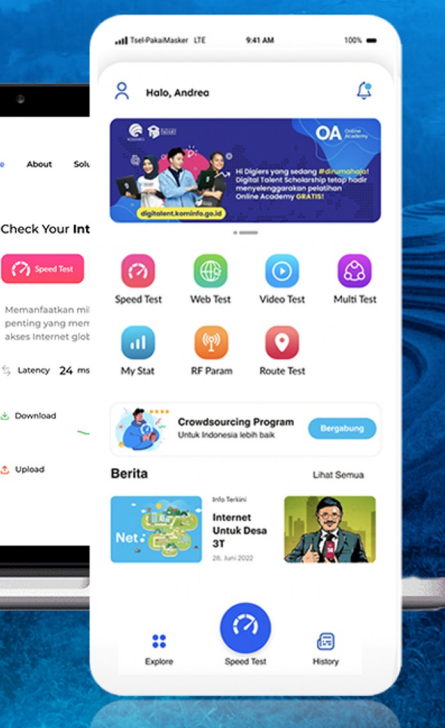

### SIGMON

CE CENTRE SIN

×

# SIGMON Features

2

<

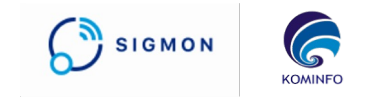

#### **Speed Test**

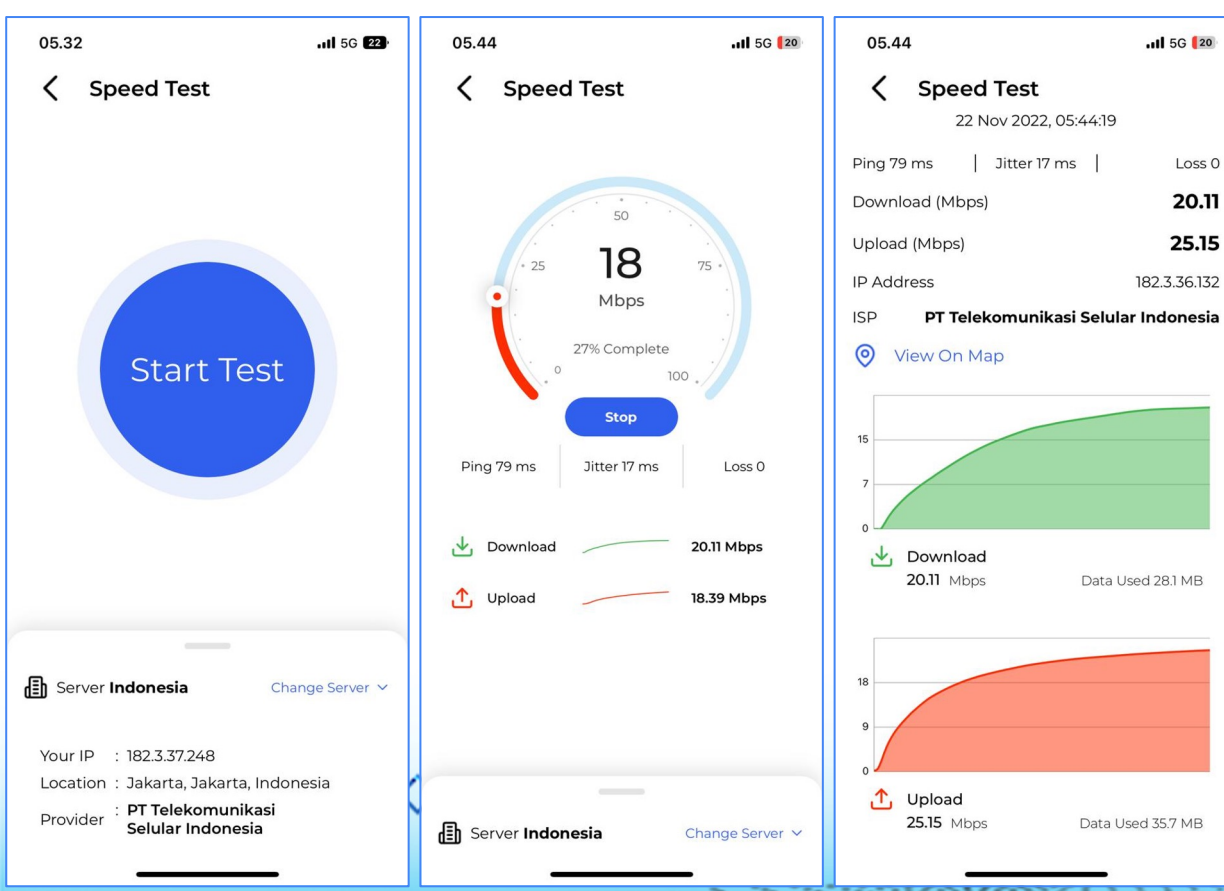

.

Menu Speed Test adalah menu untuk pengujian kecepatan internet user. User dapat melakukan Speed Test dengan cara berikut:

- 1. Akses menu Speed Test pada Home
- 2. Pilih Server dan akses button Start Test
- 3. Tunggu pengetesan selesai
- 4. Aplikasi akan menampilkan hasil pengetesan
- 5. Akses Detail Result untuk melihat hasil secara detail

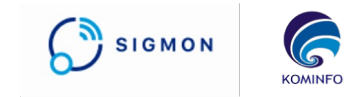

#### Web Test

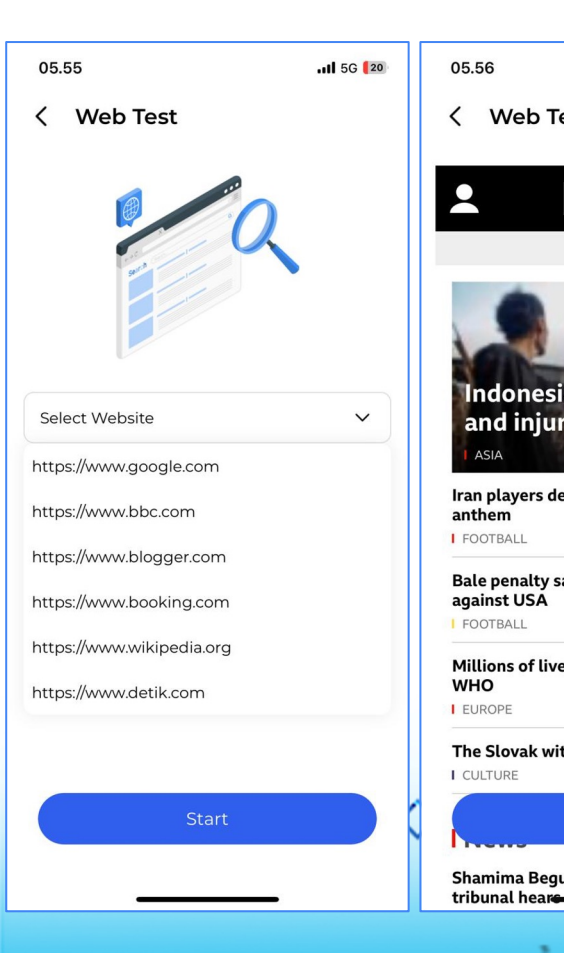

-

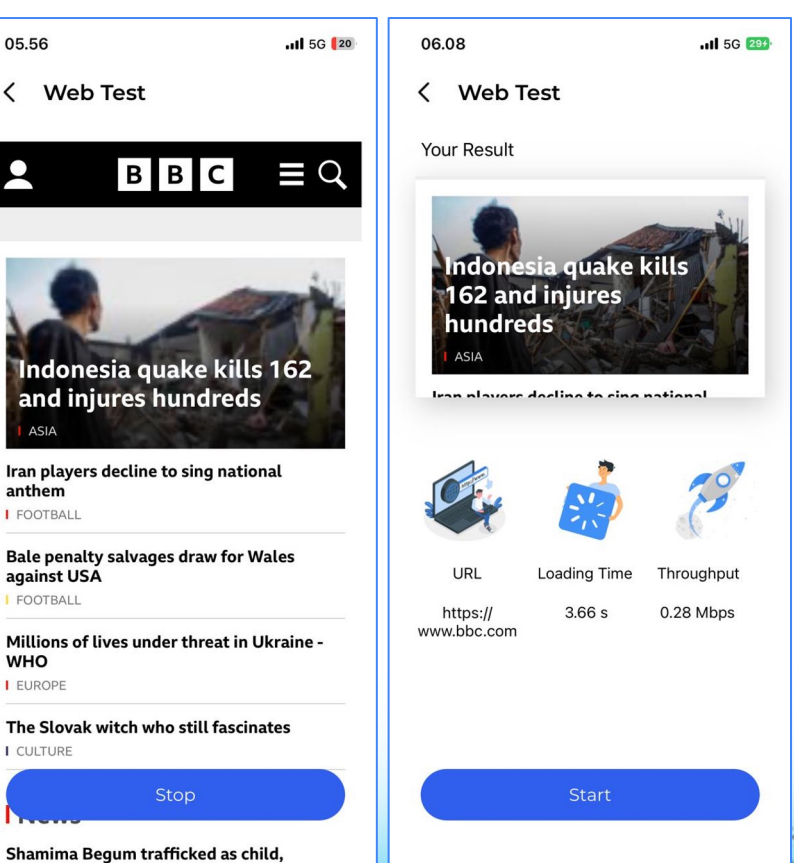

Menu Web Test adalah menu untuk pengujian kecepatan internet user dengan cara membuka website. User dapat melakukan Web Test dengan cara berikut:

- 1. Akses menu WebTest pada Home
- 2. Pilih URL website yang diinginkan dan akses button Start
- 3. Tunggu pengetesan selesai

4. Aplikasi akan menampilkan hasil pengetesan

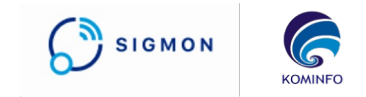

#### Video Test

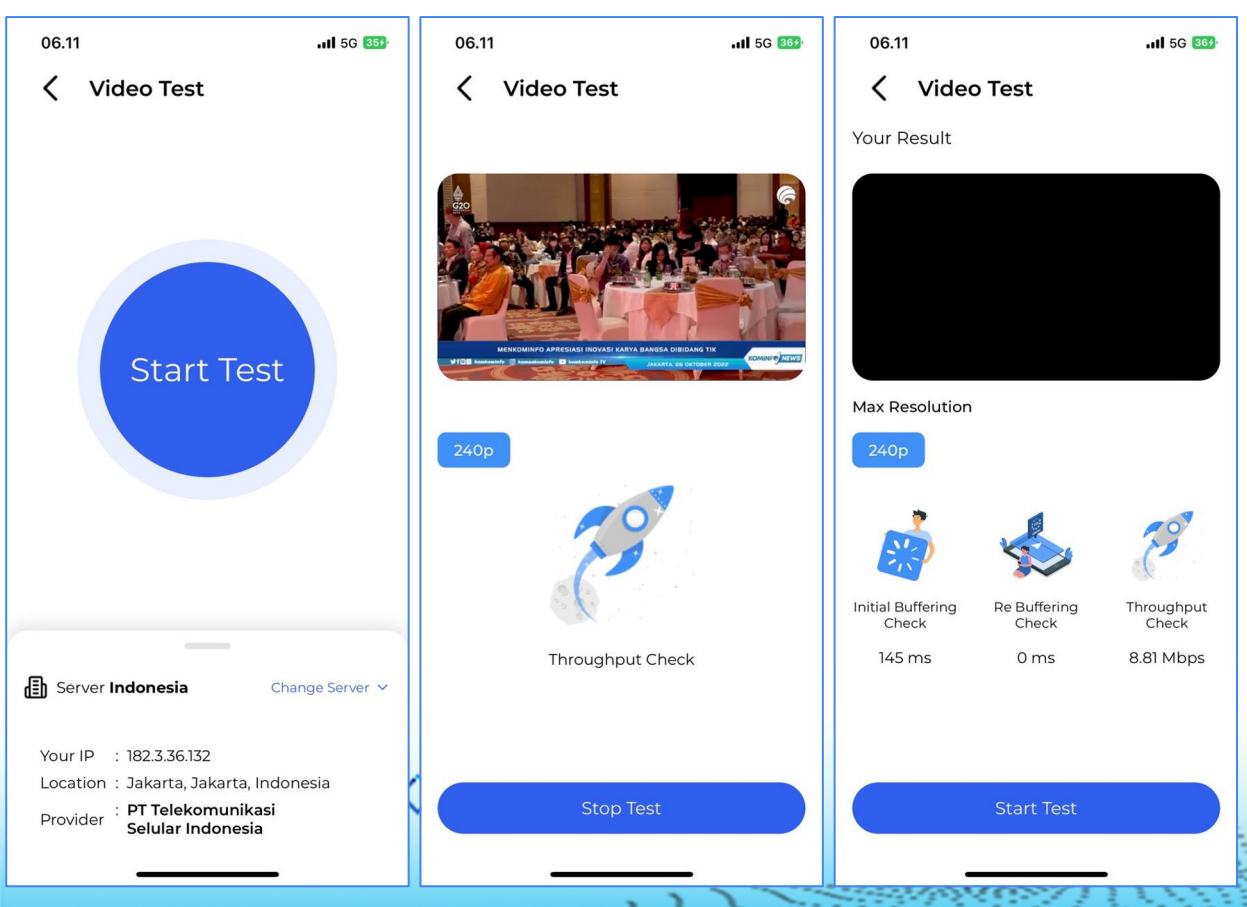

Menu Video Test adalah menu untuk pengujian kecepatan internet user dengan cara memutar video. User dapat melakukan Speed Test dengan cara berikut:

- 1. Akses menu Video Test pada Home
- 2. Pilih Server dan akses button Start Test
- 3. Aplikasi akan memutar video yang diatur oleh admin di CMS
- 4. Tunggu pengetesan selesai
- 5. Aplikasi akan menampilkan hasil pengetesan

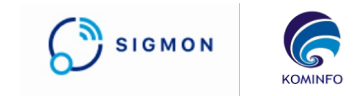

#### **Multi Test**

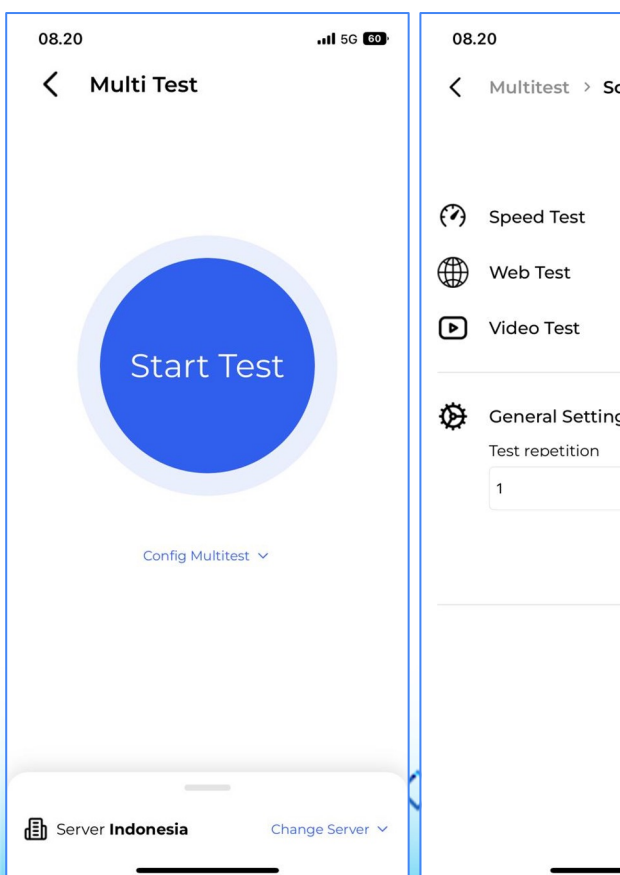

|          | . <b>1</b> 5G 🚳 | 08.23  | 1     |          |          | all 5G <b>57</b> , |
|----------|-----------------|--------|-------|----------|----------|--------------------|
| Scenario | <               |        |       |          |          |                    |
|          | Restore         |        |       | Web      |          |                    |
|          |                 |        |       |          |          |                    |
|          |                 |        |       | J.       | <b>S</b> |                    |
|          |                 |        | _     | 10% comp | lete     |                    |
| ings     | ^               | Test 1 | уре   | Failed   | Success  | Status             |
|          |                 | (?) s  | peed  | 0        | 1        | $\checkmark$       |
|          |                 | ₩v     | Veb   | 0        | 0        | -}i⊱ 0/1           |
|          | Ok              | Þv     | ideo  | 0        | 0        | 0/0                |
|          |                 |        |       |          |          |                    |
|          |                 |        |       |          |          |                    |
|          |                 |        |       |          |          |                    |
|          |                 |        | Pause |          | St       | op                 |
|          |                 |        |       |          |          |                    |

Multi Test adalah menu yang melakukan seluruh pengetesan secara berurutan. User dapat melakukan Multi Test dengan cara berikut:

- 1. Akses menu Multi Test pada Home
- 2. Atur Scenario yang diinginkan pada submenu Config Multitest
- 3. Akses button Start Test
- 4. Aplikasi akan menjalankan skenario pengetesan secara berurutan sesuai jumlah pengulangan yang diatur
- 5. Hasil pengetesan akan tersimpan dan dapat dilihat pada menu Result History

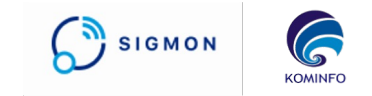

#### **Route Test**

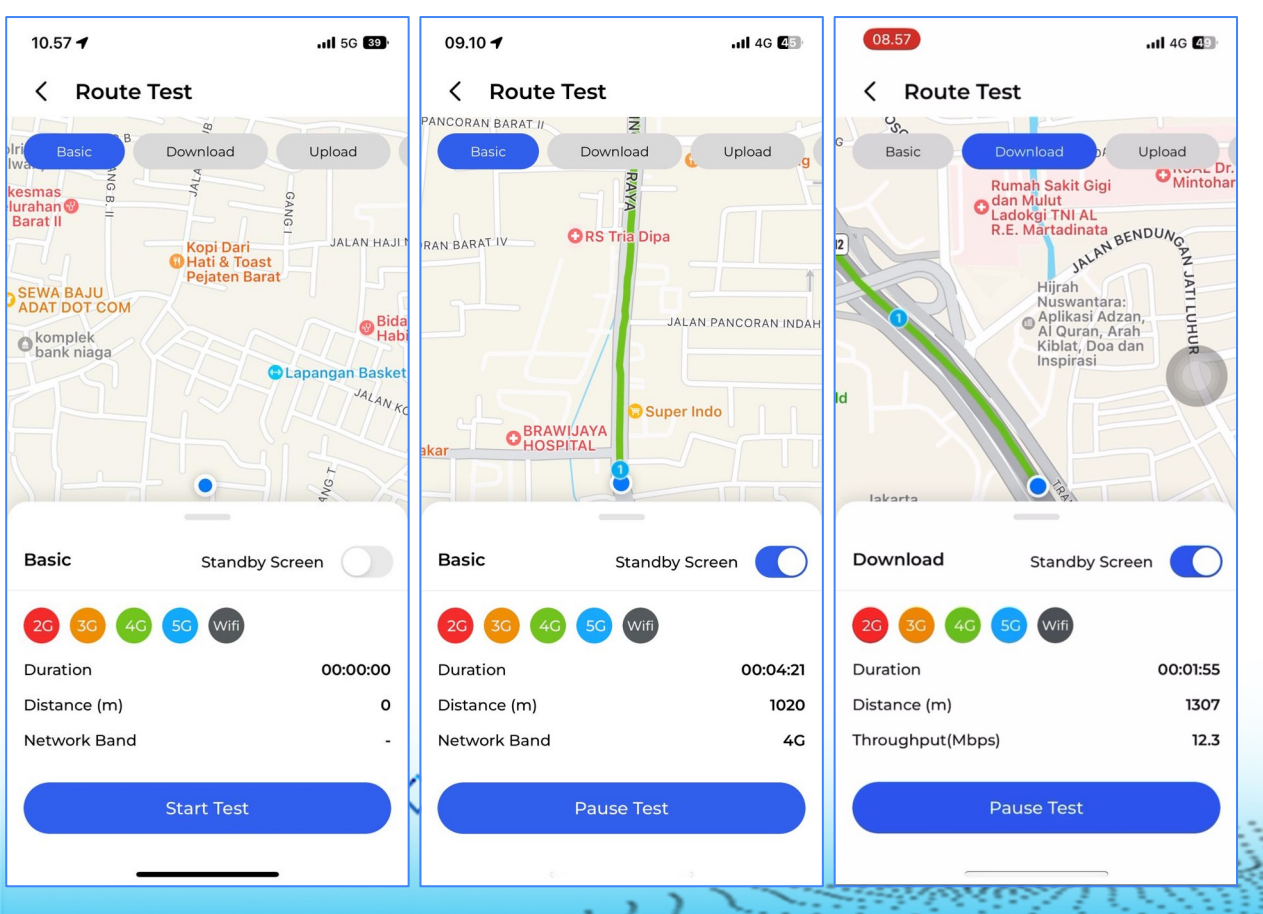

Menu Route Test atau Drive Test adalah menu untuk pengujian kecepatan internet user selama perjalanan. User dapat melakukan Route Test dengan cara berikut:

- 1. Akses menu Route Test pada Home
- 2. Pilih jenis Route Test yang ingin dilakukan dan akses Start Test
- Lakukan perjalanan dan aplikasi akan merekam jalur yang dilalui dengan warna sesuai teknologi
- 4. Akses Pause Test untuk memberhentikan sementara dan Stop untuk mengakhiri pengetesan
- 5. Hasil Pengetesan dapat dilihat pada menu Result History

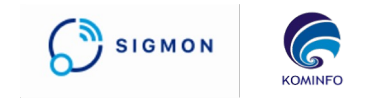

#### **Result History**

16 11 4

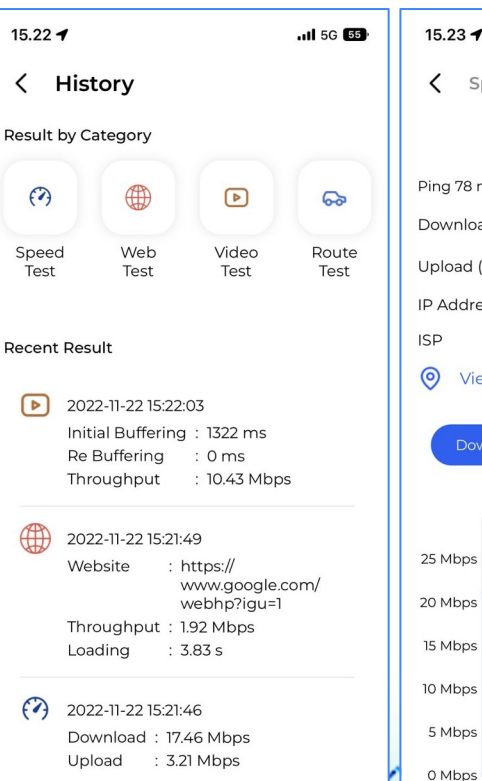

2022-11-22 13:41:44

| 15.23 <b>-1</b> I 5G 🗺                        | • |
|-----------------------------------------------|---|
| Speed Test > Detail                           |   |
| 22 Nov 2022, 15:21:46                         |   |
| Ping 78 ms Jitter 39 Loss                     | 0 |
| Download (Mbps) 17.44                         | 6 |
| Upload (Mbps) 3.2                             | 1 |
| IP Address 182.3.37.24                        | 8 |
| ISP PT Telekomunikasi Selular Indonesi        | a |
| 🧿 View On Map                                 |   |
| Download Upload Ping Other Test Selected Test |   |
| 25 Mbps                                       |   |
| 20 Mbps                                       |   |
| 15 Mbps                                       |   |
| 10 Mbps                                       |   |

22/11/2022 22/11/2022

08:23:44

08:22:24

22/11/2022

15:21:46

22/11/2022

.

08:21:03

| K Route Test     | > Detail                                                                               |
|------------------|----------------------------------------------------------------------------------------|
| 16 No            | v 2022, 18:52:06                                                                       |
| Distance (m)     | 274                                                                                    |
| Duration         | 00:02:47                                                                               |
| Average (Mbps)   | 23.40                                                                                  |
| IP Address       | 182.3.36.117                                                                           |
| ISP PT Teleko    | omunikasi Selular Indonesia                                                            |
| 🔵 View On Map    | )                                                                                      |
| ſ                | _                                                                                      |
| Us               | er Location X                                                                          |
|                  | ALPHARD<br>ALPHARD<br>Rafi laundry<br>Madrasah<br>Bbidaiyah<br>Swasta<br>Attahiriyah 2 |
| JALAN WARGA RAYA | ⊖ Sewa<br>Bayi 1                                                                       |

1 40 40

Menu Result History menyimpan seluruh data pengetesan yang berhasil dilakukan. User dapat melakukan melihat History pengetesan yang telah dilakukan dengan cara berikut:

- 1. Akses menu History pada Home
- 2. Pilih History pengetesan yang ingin dilihat
- 3. Aplikasi akan menampilkan data sesuai History yang diinginkan

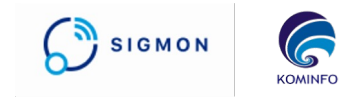

#### My Stat

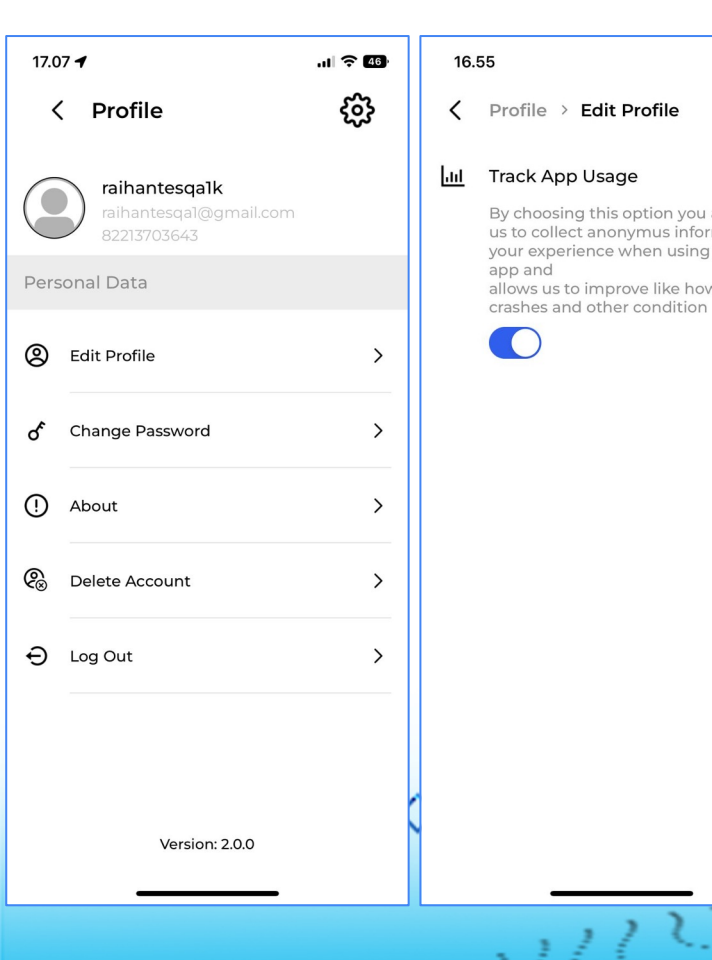

| .III 🗢 48)                   | 16.55 <b>-1</b> | ,ıll 🔶 48)    |
|------------------------------|-----------------|---------------|
|                              | < My Stat       |               |
|                              | Today, 22 Nov 2 | 2022          |
| are helping<br>mation<br>the | My Connectivity |               |
| v often it is                |                 |               |
|                              | 100%            |               |
|                              | 80%             | 260 MB        |
|                              | 60%             |               |
|                              | 40%             |               |
|                              | 20%             | 18            |
|                              | 0 МВ 0 МВ       |               |
|                              | 2G 3G 4G        | 5G            |
|                              | My Data Usage   |               |
|                              |                 |               |
|                              |                 |               |
|                              |                 | Wifi 16 MB    |
|                              |                 | Mobile 349 MB |
|                              | Tota            | al 365 MB     |
|                              |                 |               |
|                              |                 |               |
|                              |                 |               |
|                              |                 |               |

- User dapat melakukan penggunaan data yang dilakukan selama pengetesan SIGMON dengan cara berikut:
  - Pastikan bahwa Track App Usage pada menu Setting (icon gerigi) sudah aktif
  - 2. Lakukan pengetesan

- 3. Lihat penggunaan data pada menu My Stat
- Aplikasi akan menampilkan data penggunaan sesuai teknologi yang digunakan pada hari tersebut

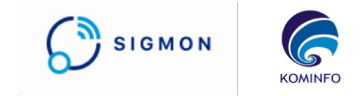

#### **RF Parameter**

|   | 22:39 🕻                                          | )                | [1] ·                                                      | 🎗 🍳 👘 (                                                              | □4  |   | 22:37 🕻                                       | )                        | Ы                                                | 🕸 🍳 fiil C                                       | ⊐4  |   | 22:36 🖸                                                                     |                      | N                                                    | <b>☆ ♀</b> *§il                                                     | <b>•</b> + |
|---|--------------------------------------------------|------------------|------------------------------------------------------------|----------------------------------------------------------------------|-----|---|-----------------------------------------------|--------------------------|--------------------------------------------------|--------------------------------------------------|-----|---|-----------------------------------------------------------------------------|----------------------|------------------------------------------------------|---------------------------------------------------------------------|------------|
| < | RF Pa                                            | rame             | eter                                                       |                                                                      |     | • | 〈 RF Pa                                       | rame                     | ter                                              |                                                  |     | < | RF Pai                                                                      | rame                 | ter                                                  |                                                                     |            |
|   | (                                                | Operato          | or : TELKOMS                                               | EL                                                                   |     |   | C                                             | Operato                  | r : TELKOM                                       | SEL                                              |     |   | 0                                                                           | perato               | r : TELKOM                                           | SEL                                                                 |            |
|   | MCC <b>510</b><br>RNC<br>LAC <b>1765</b><br>FREQ | M<br>C<br>F<br>F | MNC 10 Sta<br>CID 133923 Typ<br>PCI 372 BW<br>RFC 3500 Bar | te <b>In Servi</b><br>e <b>HSPA+</b><br>/s <b>-0.0</b><br>nd <b></b> | ce  |   | MCC 510<br>eNB ID 133<br>TAC 1765<br>FREQ 900 | M<br>1923 LC<br>P(<br>R) | NC 10 St<br>CID 12 Ty<br>CI 372 B\<br>FC 3500 Ba | ate In Servia<br>pe LTE<br>Vs 10 10 20<br>Ind B8 | ce  |   | MCC <b>510</b><br>gNB ID <b>133</b> 9<br>TAC <b>1765</b><br>FREQ <b>900</b> | 923 N<br>P<br>R      | INC 10 St.<br>ICID 12 Ty<br>ICI 372 BV<br>FC 3500 Ba | ate <b>In Serv</b><br>pe <b>5G</b><br>Vs <b>10</b><br>Ind <b>B8</b> | ice        |
|   | RSCP <b>-72</b><br>RSSI <b>-51</b>               | Ecno -<br>SNR    | CQI                                                        | ULOB<br>DLOB                                                         |     |   | RSRP <b>-72</b><br>RSSI <b>-51</b>            | RSRQ -<br>SNR            | 10 CQI                                           | ULOB<br>DLOB                                     |     |   | RSRP <b>-70</b><br>RSSI <b>-51</b>                                          | RSRQ -<br>SNR        | 11 CQI                                               | UL3GB<br>DL2GB                                                      | is<br>Is   |
|   | LAT -6.271                                       | E LON 1          | 06.84 A 52 m                                               | ∨ 0.0 kr                                                             | n/ŀ |   | LAT -6.271                                    | ε lon 10                 | 96.84 A 52 m                                     | ∨ 0.0 km                                         | n/ł |   | SsRSRP -84                                                                  | 4 SsR                | RSRQ <b>-13</b>                                      | ssinr 4                                                             |            |
|   | TIME                                             | Tech             | LAC-CID                                                    | PSC                                                                  | R   |   | TIME                                          | Tech                     | eNB ID-LCID                                      | PCI                                              | R£  |   | LAT - <b>6.2718</b>                                                         | LON 10               | 06.8₄ A 52 m                                         | ∨ <b>6.6 k</b>                                                      | m/h        |
|   | 22:39:03:47                                      | 3G               | 1765-133923-12                                             |                                                                      |     |   | 22:37:54:95                                   | 4G                       | 133923-12                                        | 372                                              |     |   | TIME                                                                        | Tech                 | gNB ID-NCID                                          | PCI                                                                 | R          |
|   | 22:39:03:382                                     | 3G               | 1765-133923-12                                             | -                                                                    |     |   | 22:37:54:833                                  | 40<br>4G                 | 133923-12                                        | 372                                              |     |   | 22:36:51:181<br>22:36:51:100<br>22:36:51:079<br>22:36:51:009                | 5G<br>5G<br>5G<br>5G | 133923-12<br>133923-12<br>133923-12<br>133923-12     | 372<br>372<br>372<br>372<br>372                                     |            |
|   |                                                  |                  |                                                            |                                                                      |     | - |                                               |                          |                                                  |                                                  |     |   |                                                                             |                      |                                                      |                                                                     |            |
|   | Ξ                                                |                  | 0                                                          | $\bigtriangledown$                                                   |     | Ì | ≡                                             |                          | 0                                                | $\bigcirc$                                       |     |   | Ξ                                                                           |                      | 0                                                    | Q                                                                   |            |

N 2 7

Radio Frequency (RF) Parameter adalah menu untuk membaca frekuensi radio dari perangkat. Menu ini hanya ada pada SIGMON Android User dapat melihat RF Parameter dengan cara berikut:

- 1. Akses menu RF Param
- Aplikasi akan menampilkan RF Parameter sesuai dengan teknologi yang digunakan oleh user

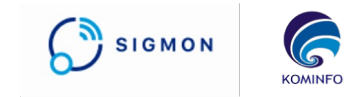

#### Notification

| 17.4    | 3 <b>-1</b> .11 ? 43                   |
|---------|----------------------------------------|
| <       | Notification                           |
|         | Data pengetesan kamu berhasil disimpan |
|         | Data pengetesan kamu berhasil disimpan |
|         | Data pengetesan kamu berhasil disimpan |
|         | Data pengetesan kamu berhasil disimpan |
|         | Data pengetesan kamu berhasil disimpan |
| (?)     | Data pengetesan kamu berhasil disimpan |
| ଚ୍ଚ     | Data pengetesan kamu berhasil disimpan |
| ଚ୍ଚ     | Data pengetesan kamu berhasil disimpan |
| ଚ୍ଚ     | Data pengetesan kamu berhasil disimpan |
| ଚ୍ଚ     | Data pengetesan kamu berhasil disimpan |
| ଚ୍ଚ     | Data pengetesan kamu berhasil disimpan |
| <b></b> | Data pangatasan kamu barbasil disimpan |

| 15.38 🕇             | . <b>11</b> 4G 54         |
|---------------------|---------------------------|
|                     | Detail                    |
| 22 Nov              | 2022, 15:21:49            |
| Website https://www | v.google.com/webhp?igu=   |
| Throughput (Mbps)   | 1.93                      |
| Loading Time (s)    | 3.83                      |
| IP Address          | 182.3.37.24               |
| ISP PT Telekon      | nunikasi Selular Indonesi |
| 🔵 View On Map       |                           |
| Time                | Throughput                |
| 1400 ms             |                           |
| 1200 ms             |                           |
| 1000 ms             |                           |
| 800 ms              |                           |
| 600 ms              |                           |
| 400 ms              |                           |
| 200 ms              |                           |
| U ms =              | 2 22/11/2022 22/11/2022   |

08.23.08

.

08:23:46

15:21:49

| E  | 15.51 <b></b>   5G <b>53</b>            |  |  |  |  |  |
|----|-----------------------------------------|--|--|--|--|--|
|    | Video Test > Detail                     |  |  |  |  |  |
|    | 22 Nov 2022, 15:22:03                   |  |  |  |  |  |
| :] | Initial Buffering (ms) 1322             |  |  |  |  |  |
| 2  | Re Buffering (ms)                       |  |  |  |  |  |
| s  | Throughput (Mbps) 10.43                 |  |  |  |  |  |
| 8  | IP Address 182.3.36.132                 |  |  |  |  |  |
| а  | ISP PT Telekomunikasi Selular Indonesia |  |  |  |  |  |
|    | 📎 View On Map                           |  |  |  |  |  |
|    |                                         |  |  |  |  |  |

| Initial Bufferi          | Re                     | buffering              | Throughput             |
|--------------------------|------------------------|------------------------|------------------------|
| 1                        | Other                  | Test 📒                 | Selected Test          |
| 25 Mbps                  |                        |                        |                        |
| 20 Mbps                  |                        |                        |                        |
| 15 Mbps                  |                        |                        |                        |
| 10 Mbps                  |                        | _                      |                        |
| 5 Mbps                   |                        |                        |                        |
| 0 Mbps                   |                        |                        |                        |
| 22/11/2022 2<br>09:16:04 | 22/11/2022<br>09:16:17 | 22/11/2022<br>09:32:34 | 22/11/2022<br>15:22:03 |

Setiap pengetesan yang selesai, aplikasi akan memberikan notifikasi ketika data pengetesan sudah berhasil tersimpan. User dapat melihat notifikasi dengan cara berikut:

- 1. Akses Notification (icon Lonceng)
- 2. Pilih salah satu data notifikasi yang diinginkan
- 3. Aplikasi akan menampilkan data History yang diinginkan

#### Network Map (Signal Strength)

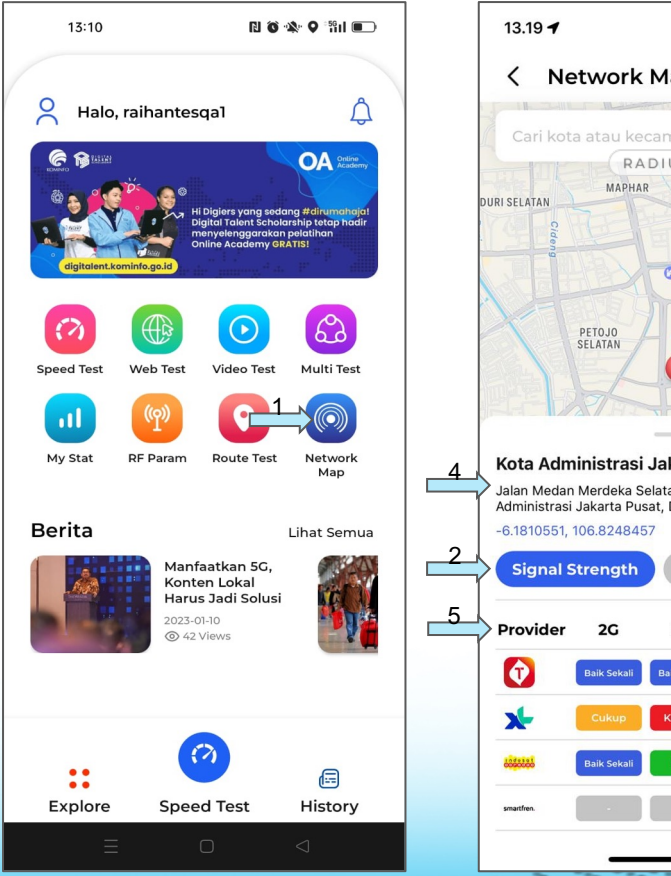

2 64 Network Map RADIUS 5 KM KEMAYORAN 🕐 Istana Nega (i) Kota Administrasi Jakarta Pusat Jalan Medan Merdeka Selatan No. 14, Gambir, Kota Administrasi Jakarta Pusat, Daerah Khusus Ibukota Jakarta 4G 5G laik Sekal Baik Sekali aik Seka

Menu Network Map (Signal Strength) adalah menu untuk membantu pengguna mengetahui kualitas sinyal di area tertentu, bisa di akses dengan cara berikut:

SIGMON

KOMINE

dengan

- 1. Akses menu Network Map pada Home
- 2. Pilih sub menu Signal Strength
- 3. User menekan tombol My Location untuk mengetahui data pada current location.
- 4. Setelah user menentukan titik, sistem akan otomatis mengupdate data berdasarkan data lokasi terpilih
- 5. Sistem mengupdate tabel yang berisi data untuk masing masing operator dan teknologi. Data Signal Strength ditampilkan dalam 4 kategori:
  - Baik Sekali (ditampilkan dengan background warna biru)
  - Baik (ditampilkan dengan background warna hijau)-
  - Cukup (ditampilkan dengan background warna oranye)
  - Kurang (ditampilkan background warna merah)

Penting: Ketersediaan layanan tersebut berdasarkan data coverage prediction yang disampaikan oleh operator seluler.

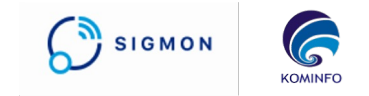

#### **Network Map (Fixed Broadband)**

중 59

de

C

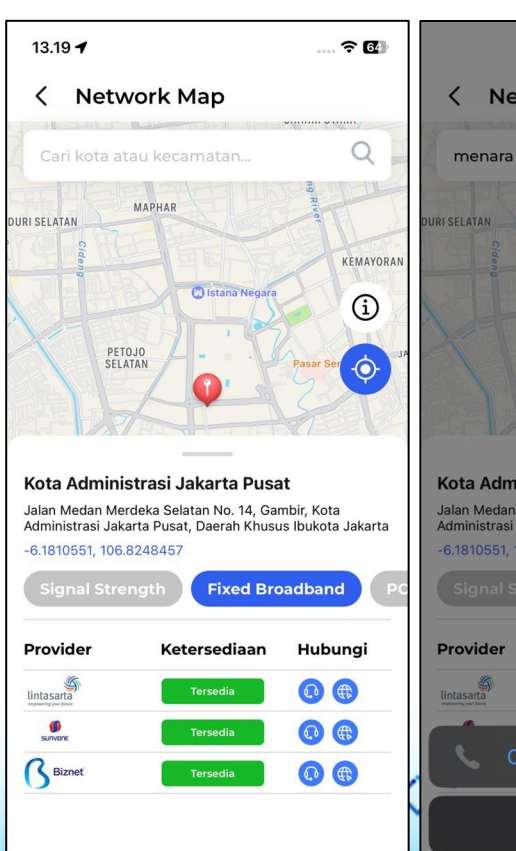

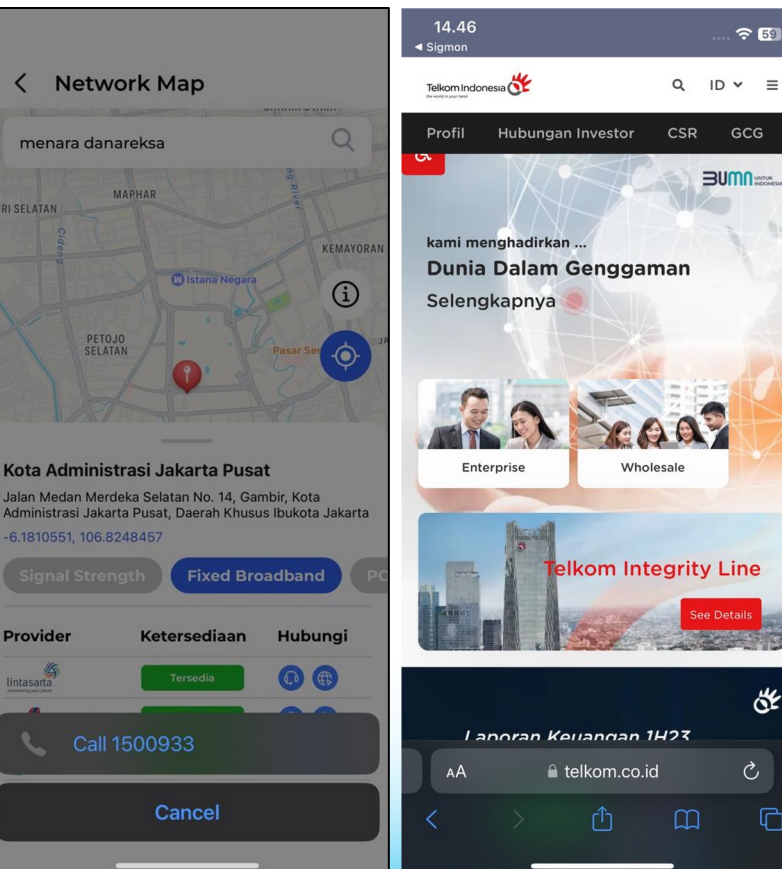

Menu Network Map (Fix Broadband) adalah menu untuk membantu pengguna mencari layanan Fixed Broadband yang tersedia di area terdekat, bisa di akses dengan cara berikut:

- Akses menu Network Map pada Home
- Pilih sub menu Fixed Broadband 2.
- 3 Tekan tombol 'My Location'
- Setelah user menentukan titik, sistem 4. akan otomatis mengupdate data berdasarkan longitude dan latitude vang di inputkan.
- 5 Sistem akan menampilkan list Service Provider Internet vang pelayanannya tersedia di titik yang dipilih
- 6 User menekan tombol 'Call Center' untuk mengontak call center ISP terkait
- 7. User menekan tombol 'Website' untuk langsung menuju website ISP yang dipilih

Penting:Ketersediaan layanan tersebut berdasarkan data yang yang disampaikan operator/provider. Adapun terkait dengan kebutuhan untuk berlangganan dapat menghubungi call center operator/provider yang bersangkutan.

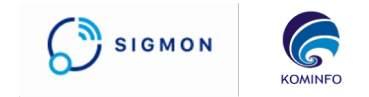

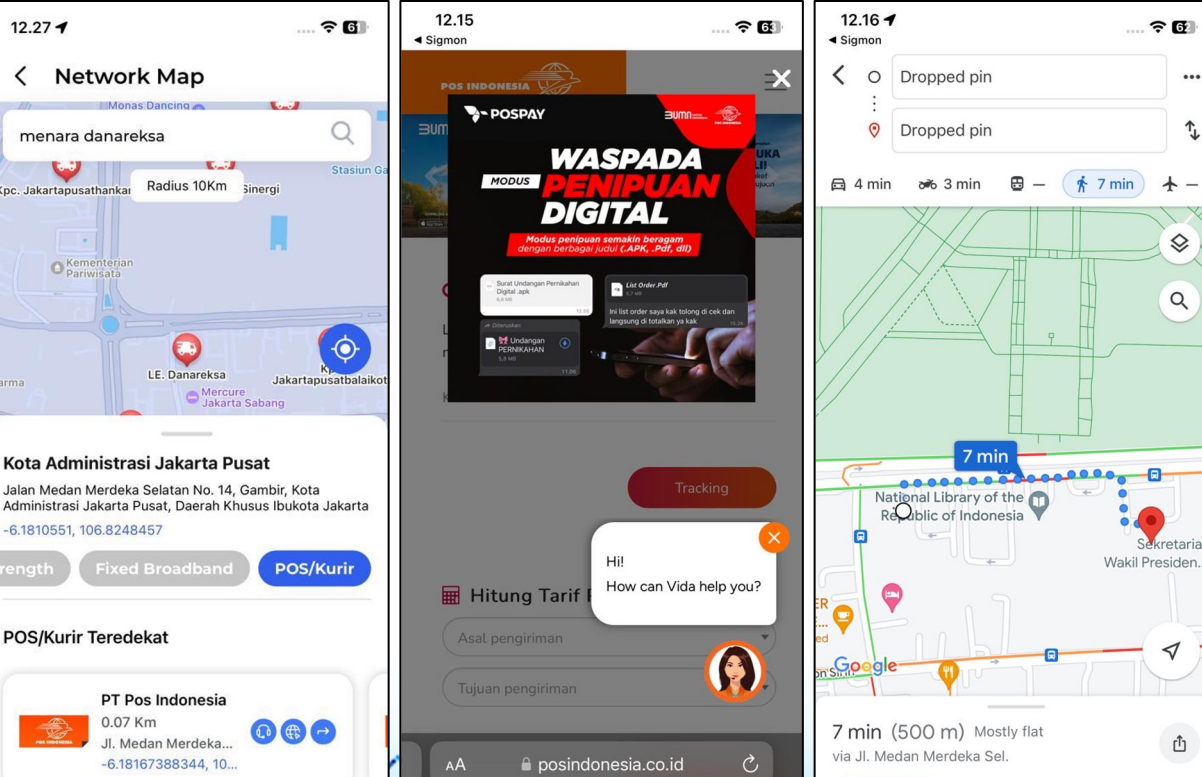

#### **Network Map (Pos/Kurir)**

>> Preview

= Steps

...

î,

Q

Û

Menu Network Map (Pos/Kurir) adalah menu untuk Pos/Kurir membantu pengguna mencari kantor terdekat di radius 5 Km dan otomatis diperluas menjadi 10 Km iika tidak ada data terdekat, bisa di akses dengan cara berikut:

- Akses menu Network Map pada Home 1.
- Pilih sub menu Fixed Broadband 2.
- 3 Tekan tombol 'My Location'
- Setelah user menentukan titik, sistem akan 4 otomatis mengupdate data berdasarkan longitude dan latitude yang di inputkan.
- 5. Sistem akan menampilkan data kantor Pos/Kurir di radius 5 Km dalam bentuk list card ke samping yang bisa di slide per masing masing kantor Pos/Kurir.
- Sistem otomatis mengarahkan peta ke posisi 6. kantor Pos/Kurir yang dipilih.
- User dapat mengontak Call Center kantor 7. ekspedisi melalui tombol Call Center.
- User dapat menekan tombol langsung menuju 8. Website resmi masing masing kantor ekspedisi.
- User dapat langsung mencari rute terdekat 9 dari titik awal menuju kantor Pos/Kurir yang dipilih dengan tombol Direction menuju Gmaps.

Penting:Ketersediaan layanan tersebut berdasarkan data yang disampaikan oleh penyelenggara pos.

12.27 4

Kpc, Jakartapusathankar

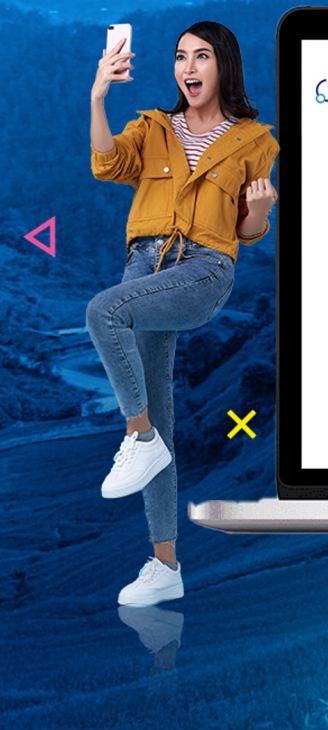

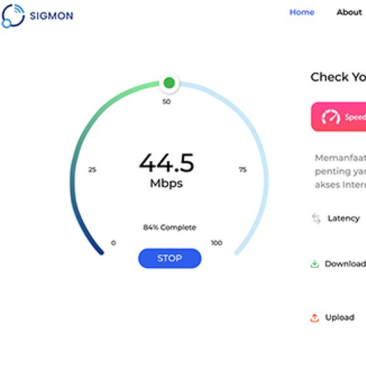

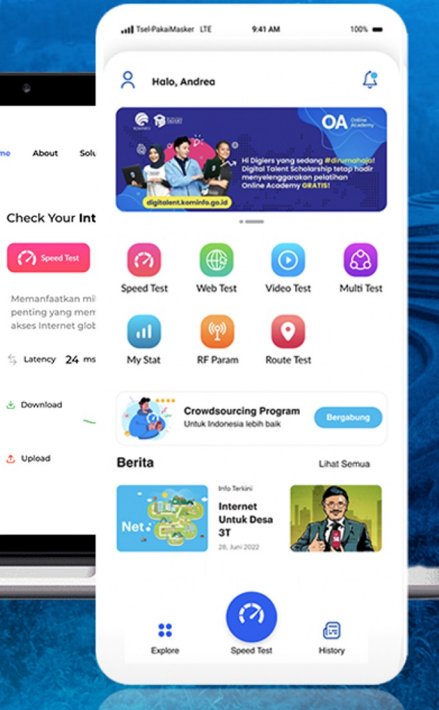

## SIGMON

A. (其本計算), 5.

×

## TERIMA KASIH

0

<